ENC 2.0.4.0 Season 6 SzerverFájlok és Telepítés Sziasztok! Úgy érzem mi magyarok is megérdemeljük, hogy normálisan működő muonline szerverünk legyen. Mivel más nem teszi, fontolóra vettem a "közfogyasztásra" ajánlását a [size=15pt]ENC 2.0.4.0. Season 6 Szerverfájlainak.[/size] [color=red]GameServerCS:[/color][url=http://fileserve.com/file/HxYF94q]innen[/ur ]], [url=http://www.megaupload.com/?d=3U1ZIMUZ]vagy innen[/url], [url=http://www.filefront.com/17564836/Game-Server-CS-by-Vempire.rar/]vagy innen[/url] rarpass:vempire [color=red]GameServer(m7eveN):[/color][url=http://www.fileserve.com/file/CddmDr2 ]innen[/url],[url=http://www.megaupload.com/?d=3TPPJKS6]vagy innen[/url],[url=http://www.filefront.com/17569157/GS\_CRACKED\_by7eveN.rar/]vagy innen[/url] [color=red]Kliens(1.07v+):[/color][url=http://fileserve.com/file/zTmT5Pa]innen[/ url],[url=http://www.megaupload.com/?d=H5WZUN05]vagy innen[/url] [color=red]Main(1.07v+) 3d kamerával:[/color][url=http://fileserve.com/file/vKSEvAY]innen[/url],[url=http:// /www.megaupload.com/?d=0UW3RBR6]vagy innen[/ur]],[url=http://www.filefront.com/17564813/Main1.07v.rar/]vagy innen[/url] [color=red]xakum fájlai:[/color][url=http://fileserve.com/file/3PUQj2C]innen[/url],[url=http://ww w.megaupload.com/?d=LABOYALB]vagy innen[/url],[url=http://www.filefront.com/17564818/windows-1251\_\_MuServer.rar/]v agy innen[/url] [color=red]ENC2.0.4.0. Oski's Repack(Javított)(Ezt ajánlom):[/color][url=http://fileserve.com/file/Vs5QzZJ]innen[/url],[url=http:// www.megaupload.com/?d=XC55IWZB]vagy innen[/url],[url=http://www.filefront.com/17564804/Repack-by-Oski-ENC-Games-2.0. 4.0-Full-Fix-23.11.2010.r-Fix2.rar/]vagy innen[/url] [color=red]Kulcsgenerátor a szerverfájlokhoz (xakum fájlaihoz):[/color][url=http://fileserve.com/file/8hjWWkm]innen[/url],[url=http://fileserve.com/file/8hjWWkm]innen[/url],[url=http://fileserve.com/file/8hjWWkm]innen[/url]] //www.megaupload.com/?d=H9LYRKW7]vagy
innen[/url],[url=http://www.filefront.com/17564827/KeyGen\_fixed\_for\_Server\_Files \_2.0.4.0\_by\_xakum.rar/]vagy innen[/ur]] [color=red]Item Drop Fix:[/color][url=http://fileserve.com/file/uKXgRaT]innen[/url],[url=http://www.m eqaupload.com/?d=FNRE3AG4]vagy innen[/url],[url=http://www.filefront.com/17564824/windows-1251\_\_\_Item-Drop-Fix.r ar/]vagy innen[/ur]] [color=red]GS\_CS Drop Fix:[/color][url=http://fileserve.com/maintenance.html]innen[/url],[url=http://w
ww.megaupload.com/?d=9K59D4MQ]vagy innen[/url],[url=http://www.filefront.com/17564819/ENCGamesCS.zip/]vagy
innen[/url] [color=red]A socketekért cseréld le az "ENCData" mappában található fájlt:[/color][url=http://fileserve.com/file/Q2ACFqr]erre[/url],[url=http://www. megaupload.com/?d=I0SMU4Z1]vagy erre[/url],[url=http://www.filefront.com/17564838/ENC\_SocketItems.txt/]vagy
erre[/url]\_ [color=red]MuMaker S6Item és Socket támogatással:[/color][url=http://www.megaupload.com/?d=FOYRN0B7]innen[/url],[url =http://fileserve.com/file/e9NThWQ]vagy innen[/ur]],[url=http://www.filefront.com/17564833/MuMakerS6ItemSocket.rar/]vagy innen[/url] [size=11pt]Ha\_gondotok\_van a\_gameserver vagy gameservercs futtatásával futtassátok winxpsp2 módban.[/size]

A Frissítések/Plusz funkciók leírását most átugrom. Akinek van kedve,utánnanézhet. ENC 2.0.4.0 Season 6 SzerverFájlok és Telepítés Támogatott operációs rendszerek: Windows XP, Windows Server 2003, Windows Server 2008, Windows Vista, Windows 7 Támogatott adatbáziskezelők: sql2000-sql2008

[size=14pt]Útmutató:[/size] [color=red]Adatbázis helyreállítás MSSQL 2000-ben :[/color] -Menj Start Menu>Microsoft SQL Server>Enterprise Manager. (Ha Vistát vagy Win7et használsz, futtasd rendszergazdai jogokkal.) -Tallózd be az adatbázis mappát. -Jobb klikk rá. Új adatbázis. [img]http://kepfeltoltes.hu/110104/01\_www.kepfeltoltes.hu\_.png[/img] -Csinálj új adatbázisokat a következő nevekkel: MuOnline, MU\_2003\_EVENT\_DATA, Ranking. [img]http://kepfeltoltes.hu/110104/02\_www.kepfeltoltes.hu\_.png[/img] Most van 3 adatbázisod: MuOnline, MU\_2003\_EVENT\_DATA, Ranking. Ezeket helyre kell állítani, mert nem tartalmaznak mást csak a nevüket. [color=red]A következő lépéseket mindhárom adatbázison el kell végenzed.[/color] -Jobb klikk az adatbázis ikonjára. Összes feladat> Restore DataBase. [img]http://kepfeltoltes.hu/110104/05\_www.kepfeltoltes.hu\_.png[/img] -Válaszd ki a helyreállítási módot: "From Device". Klikk "Select device". [img]http://kepfeltoltes.hu/110104/07\_www.kepfeltoltes.hu\_.png[/img] -Kiválaszt "File name". Tallózd be a "dbbackup" mappában az adatbázishoz tartozó .bak fájlt. [img]http://kepfeltoltes.hu/110104/09\_www.kepfeltoltes.hu\_.png[/img] [img]http://kepfeltoltes.hu/110104/10\_www.kepfeltoltes.hu\_.png[/img] -OK.OK.OK. Helyre van állítva. -Újból jobb klikk az adatbázisra.> Összes feladat >Restore Database. -Opicók Fül. Kiválaszt "Force restore over existing database" [img]http://kepfeltoltes.hu/110104/11\_www.kepfeltoltes.hu\_.png[/img] -muserver\DB Backs\ -Ha 64bittes az oprendszered akkor ODBC (64bit).reg-et -Ha32 bittes akkor ODBC.reg-et futtatod. Rendben van. Az új kaszt bugmentes használatához le kell futtadnod pár sornyi kódot a Query Analyzerben. Start menü>Microsoft SQL Server>Query Analyzer Felül váltsd át az Master adatbázist a frissen kreált MuOnline-ra. Másold be a következő kódot a jegyzettömbre. [size=4pt][code]if exists (select \* from dbo.sysobjects where id = object\_id(N'[dbo].[ExtWarehouse]') and OBJECTPROPERTY(id, N'ISUSerTable') = 1) drop table [dbo].[ExtWarehouse] GO CREATE TABLE [dbo].[ExtWarehouse] ( [AccountID] [varchar] (10) COLLATE Latin1\_General\_CS\_AS NOT NULL , [Items] [varbinary] (1920) NULL , [Money] [int] NULL , [EndUseDate] [smalldatetime] NULL , [DbVersion] [tinyint] NULL , [pw] [smallint] NULL , [VaultID] [int] NOT NULL ) ON [PRIMARY] GO ALTER TABLE [dbo].[ExtWarehouse] ADD CONSTRAINT [DF\_ExtWarehouse\_Money] DEFAULT (0) FOR [Money], CONSTRAINT [DF\_ExtWarehouse\_DbVersion] DEFAULT (0) FOR [DbVersion], CONSTRAINT [DF\_ExtWarehouse\_pw] DEFAULT (0) FOR [pw], CONSTRAINT [DF\_ExtWarehouse\_NUMBER] DEFAULT (1) FOR [VaultID] GO

ENC 2.0.4.0 Season 6 SzerverFájlok és Telepítés ALTER TABLE [dbo].[warehouse] ADD [VaultID] [int] NOT NULL DEFAULT (1) GO CREATE PROCEDURE [dbo].[ENC\_ChangeVault] @login varchar(10), @futureVaultID int AS Begin SET NOCOUNT ON DECLARE @actualVaultID int, @actualVaultItem varbinary(1920), @futureVaultItem varbinary(1920), @actualMoney int, @futureMoney int IF NOT EXISTS ( SELECT \* FROM warehouse WHERE AccountID = @login ) Begin INSERT INTO warehouse (AccountID, Money, EndUseDate, DbVersion, VaultID) VALUES (@login,0, getdate(), 3, 1) End IF (@futureVaultID <= 0)</pre> Begin SELECT @futureVaultID = 1 End SELECT @actualVaultID = VaultID FROM warehouse WHERE AccountID = @login IF (@actualVaultID <> @futureVaultID) Begin IF EXISTS ( SELECT \* FROM ExtWarehouse WHERE VaultID = @futureVaultID AND AccountID = @login)Beain SELECT @actualVaultItem = Items FROM warehouse WHERE AccountID = @login SELECT @actualMoney = Money FROM warehouse WHERE AccountID = @login SELECT @futureVaultItem = Items FROM ExtWarehouse WHERE AccountID = @login and VaultID=@futureVaultID SELECT @futureMoney = Money FROM ExtWarehouse WHERE AccountID = @login and VaultID=@futureVaultID UPDATE warehouse SET Items = @futureVaultItem, Money = @futureMoney, VaultID = @futureVaultID WHERE AccountID = @login IF EXISTS ( SELECT \* FROM ExtWarehouse WHERE VaultID = @actualVaultID AND AccountID = @login) Begin UPDATE ExtWarehouse SET Items = @actualVaultItem, Money = @actualMoney WHERE AccountID = @login AND VaultID = @actualVaultID End ELSE Begin INSERT INTO ExtWarehouse (AccountID, Items, Money, EndUseDate DbVersion, VaultID) VALUES (@login, @actualVaultItem, @actualMoney, getdate(), 3, @actualVaultID) End End ELSE Begin SELECT @actualVaultItem = Items FROM warehouse WHERE AccountID = @login SELECT @actualMoney = Money FROM warehouse WHERE AccountID = @login UPDATE warehouse SET Items = NULL, Money = 0, VaultID = @futureVaultID WHERE ACCOUNTID = @loginIF EXISTS ( SELECT \* FROM ExtWarehouse WHERE VaultID = @actualVaultID AND AccountID = @login )

ENC 2.0.4.0 Season 6 SzerverFájlok és Telepítés Begin UPDATE ExtWarehouse SET Items = @actualVaultItem, Money = @actualMoney WHERE AccountID = @login AND VaultID = @actualVaultID End ELSE Begin INŠERT INTO ExtWarehouse (AccountID, Items, Money, EndUseDate, DbVersion, VaultID) VALUES (@login, @actualVaultItem, @actualMoney, getdate(), @actualVaultID) End End End End GO IF EXISTS (SELECT name FROM sysobjects WHERE name = 'NewCharactersFixs' AND type = 'TR') DROP TRIGGER NewCharactersFixs GO CREATE TRIGGER [NewCharactersFixs] ON [dbo].[Character] FOR INSERT AS BEGIN IF ( SELECT Class FROM INSERTED ) = 96 BEGTN UPDATE Character SET MagicList=Null, Quest=Null, 

ENC 2.0.4.0 Season 6 SzerverFájlok és Telepítés WHERE Class='96' END END[/code] [/size] Nyomd meg az F5-öt, vagy zöld lejátszásgomb. Most helyrehozzuk az új kaszt inventory-ját. Zárd be. Nyisd meg újból az Query Analyzert. Master adatbázis helyett MuOnline kiválaszt. Másold be a következő kódot is.: [code]CREATE TRIGGER [kris] ON [dbo].[Character] AFTER INSERT AS update character set inventory = FFFFFFFFFFFFFFFFF from inserted where character.name = inserted.name and character.class = 96[/code]

Újból F5, vagy zöld lejátszásgomb.

ENC 2.0.4.0 Season 6 SzerverFájlok és Telepítés Készen is vagyunk. [color=red]Szerver beállítás LAN IPcímre.[/color] Fontos, hogy tudd mi a hely hálózatod IPcíme. "whatsmyip.akármiislehet" jó de az a globalIP-t jelzi és néhány embernek(köztük nekem is) hasznavehetetlen. XP-n: Start menü >Futtatás >írd be "cmd" idézőjel nélkül. Vista,Win7-n: Start menü >írd be a keresőbe "cmd" idézőjel nélkül. Alternatíva: Megtalálhatod a cmd.exe-t a C:\Windows\System32\ alatt Fekete képernyő jelenik meg. Írd be: ipconfig. Enter. [img]http://kepfeltoltes.hu/110104/13\_www.kepfeltoltes.hu\_.png[/img] Amire szükséged lesz az a te ipv4 címed az ethernet-adapter specifikációk alatt Más módszer xp.: Start menü > Kapcsolat> Összes Kapcsolat megjelenítése > jobb klikk a helyi hálózat ikonra. >tulajdonságok. > részletes fül. Más módszer Vista,Win7.: Start menü> Vezérlőpult> Hálózati és megosztási központ> klikk a helyi hálózat-ra> részletes gomb. [img]http://kepfeltoltes.hu/110104/12\_www.kepfeltoltes.hu\_.png[/img] Amire szükséged lesz az az ipv4 címed. Ezt az ipcímet a következő helyekre kell beírnod.: muserver\ConnectServer\Data\ServerList.dat
[img]http://kepfeltoltes.hu/110104/14\_www.kepfeltoltes.hu\_.png[/img] muserver\Data\mapserverinfo.dat (FONTOS. "s"-re szükség van az ip-d elején. Ne hagyd le.) [img]http://kepfeltoltes.hu/110104/16\_www.kepfeltoltes.hu\_.png[/img] JoinServer\Data\CountryIP.txt (Nem tudom hogy szükséges-e, mert a startup.ini már tartalmaz egy ipkonfigot de ezt én is átírtam.) muserver\startup.ini
(FONTOS. "ca"-re szükség van az ip-d elején. Ne hagyd le.)
[img]http://kepfeltoltes.hu/110104/18\_www.kepfeltoltes.hu\_.png[/img]
Mos az sql felhasználóneved "sa" jelszavad.
muserver\Eventserver\DATA\svconfig.ini
[img]http://kepfeltoltes.hu/110104/15\_www.kepfeltoltes.hu\_.png[/img]
muserver\Eventserver\DATA\svconfig.ini muserver\ExDB\ExDB.ini [img]http://kepfeltoltes.hu/110104/25\_www.kepfeltoltes.hu\_.png[/img] muserver\Rankingserver\Configs.ini [img]http://kepfeltoltes.hu/110104/17\_www.kepfeltoltes.hu\_.png[/img] Minden más ip mint a 127.0.0.1 érintetlen marad. Ha Vistád, vagy Win7ed van minden programot rendszergazdai joggal és xpsp2 módban futtass Maj elfelejtettem. [img]http://kepfeltoltes.hu/110104/24\_www.kepfeltoltes.hu\_.png[/img] Ide is ird be az ipv4 címed mielőtt elindítanád a MuServerStartUp.exe-t [color=red]IP átírása main-ban.[/color] Szükséged lesz egy olyan szerkesztőre mint például a [url=http://www.hhdsoftware.com/free-hex-editor]Hex editor Neo.[/url] Ha letöltötted a 3ds maint is akkor két kliensed is van.: main.exe és main(mu.exe).exe Nyisd meg a "main(mu.exe).exe"-t a szerkesztővel. Menj az Edit fülre> Find [img]http://kepfeltoltes.hu/110104/20\_www.kepfeltoltes.hu\_.png[/img]
ird be "YOUR". Find gomb. [img]http://kepfeltoltes.hu/110104/21\_www.kepfeltoltes.hu\_.png[/img] frd at a "YOUR\_IP" értékeket a te ipv4 címedre úgy ahogy a képen. [img]http://kepfeltoltes.hu/110104/22\_www.kepfeltoltes.hu\_.png[/img] [img]http://kepfeltoltes.hu/110104/23\_www.kepfeltoltes.hu\_.png[/img] Mentsd el úgy mint main.exe, vagy tarsd meg azt a nevet. [color=red]Ne felejtsd. Mindig azt a main-t futtasd ameikben átszerkesztetted az ip-t. [/color]

ENC 2.0.4.0 Season 6 SzerverFájlok és Telepítés A másik nem tartalmazza azt. [color=red]Plusz Infó:[/color] Ezeket a fájlokat Win7 64bit-en SQL 2000-el futtatom. A csatolt ENC klienst használom. Telepítettem a következő frissítéseket is. (windows-1251\_\_item drop fix, and 1.07v client fix) Ezekkel képes voltam úgy portolni GS és GS\_CS pályák közt hogy nem dobott ki. Akinek 64 bittes az oprendszere és nem tudja leregelni az adatbázisokat, (Értem:"Futtattam az ODBC-t de mindig azt írja hogy ODBC Connect Fail!Help Plz!") annak összedobtam egy saját verziót. [url=http://www.megaupload.com/?d=WG0LAF8K]Innen Tessék[/url] -Miért nem raktam a felső fájlok közé? -Mert semmi esetre sem akarok turkálni(kicsomagolni,becsomagolni) a fájlok közt. Amit leszedtek, mindenki úgy kapta. -Mit javít? Szükséges ez? -Ha pl. a masterlevelinget is akarjátok használni ... ;) [size=12pt][color=red]TOVÁBBI JÓ NAPOT/TELEPÍTGETÉST/TESZTELGETÉST/JÁTÉKOT HOZZÁ! [/color] [/size] [b]Credits:[/b] xakum DarkMaster Vempire m7eveN Tomatoes Pinkof Afghan - for compatibility mode really hard to discover webzen ENCGames d4nt3 - magyar leírás